# REPUBLIK INDONESIA KEMENTERIAN HUKUM DAN HAK ASASI MANUSIA

# SURAT PENCATATAN CIPTAAN

Dalam rangka pelindungan ciptaan di bidang ilmu pengetahuan, seni dan sastra berdasarkan Undang-Undang Nomor 28 Tahun 2014 tentang Hak Cipta, dengan ini menerangkan:

M.M dkk

Indonesia

Indonesia

**Program Komputer** 

18 Oktober 2021, di Bandung

dilakukan Pengumuman.

BARAT, 40175.

EC00202321085, 14 Maret 2023

Universitas Kristen Maranatha

Nomor dan tanggal permohonan

Pencipta

Nama

Alamat

Kewarganegaraan

Pemegang Hak Cipta

Nama

Alamat

Kewarganegaraan

Jenis Ciptaan

Judul Ciptaan

Tanggal dan tempat diumumkan untuk pertama kali di wilayah Indonesia atau di luar wilayah Indonesia

Jangka waktu pelindungan

Nomor pencatatan

adalah benar berdasarkan keterangan yang diberikan oleh Pemohon. Surat Pencatatan Hak Cipta atau produk Hak terkait ini sesuai dengan Pasal 72 Undang-Undang Nomor 28 Tahun 2014 tentang Hak Cipta.

000454008

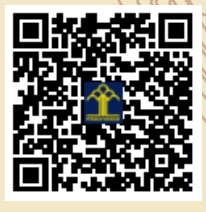

a.n Menteri Hukum dan Hak Asasi Manusia Direktur Jenderal Kekayaan Intelektual u.b.

Joni, S.E., M.Si., Ak., Ph.D., CA., CPSAK., Fanny Kristine, S.E., S.S.,

Jl. Mega Raya No. 13 Kav. VIII, Kota Bandung, Bandung, JAWA

Jl. Prof. Drg. Surya Sumantri, M.P.H. No. 65 Bandung - 40164, Jawa

Integrated Digital Survey System Universitas Kristen Maranatha

Berlaku selama 50 (lima puluh) tahun sejak Ciptaan tersebut pertama kali

Barat, Indonesia, Bandung, JAWA BARAT, 40164

ŢŢ

 $\mathbf{V}$ 

Direktur Hak Cipta dan Desain Industri

Anggoro Dasananto NIP.196412081991031002

Disclaimer:

Dalam hal pemohon memberikan keterangan tidak sesuai dengan surat pernyataan, Menteri berwenang untuk mencabut surat pencatatan permohonan.

V

#### LAMPIRAN PENCIPTA

| No | Nama                                          | Alamat                                       |
|----|-----------------------------------------------|----------------------------------------------|
| 1  | Joni, S.E., M.Si., Ak., Ph.D., CA.,<br>CPSAK. | Jl. Mega Raya No. 13 Kav. VIII, Kota Bandung |
| 2  | Fanny Kristine, S.E., S.S., M.M               | Jl. Cassa No. 10, Kota Bandung               |
| 3  | Gloria Ayunda Christina, S.E., M.M.           | Jl. Gempol Asri VI No. 4, Kota Bandung       |
| 4  | Felicia Hartanto, S.E.                        | Jl. Ciwangi No. 28, Kota Sukabumi            |
| 5  | Tiara Arin Aprilianti, S.M.                   | Jl. Cakra Buana No. 22, Kota Bandung         |
| 6  | Pie Ling Natalia                              | Jl. Ahmad Yani No. 515, Kota Bandung         |

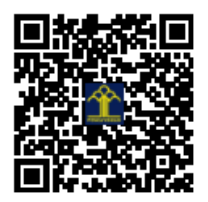

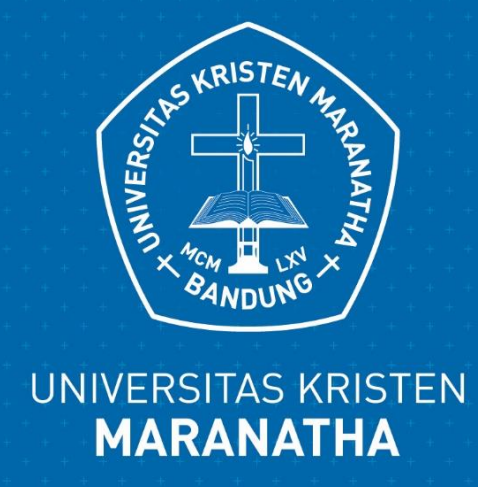

# MANUAL GUIDE - USER

**INTEGRATED DIGITAL SURVEY SYSTEM** 

**UNIVERSITAS KRISTEN MARANATHA** 

# **DAFTAR ISI**

| BAGIAN 1: LOGIN                    | 3  |
|------------------------------------|----|
| A. HALAMAN WEB                     | 3  |
| B. HALAMAN <i>LOGIN</i>            | 3  |
| BAGIAN 2: MENU WEB SURVEI          | 3  |
| A. ACTION PLAN (TINDAK LANJUT)     | 3  |
| > ACTION PLAN (TINDAK LANJUT)      | 5  |
| > TRACER ACTION PLAN               | 7  |
| B. ACTION PLAN REVIEW              | 8  |
| > ACTION PLAN REVIEW               | 9  |
| > TRACER ACTION PLAN REVIEW        | 11 |
| C. REPORTS SURVEI                  | 13 |
| > REPORT ACTION PLAN               | 14 |
| > REPORT EVALUASI DOSEN            | 15 |
| REPORT PROFILE RESPONDENT          | 16 |
| > REPORT UNIT                      | 17 |
| > REPORT UNIT – KEPUASAN MAHASISWA | 18 |
| > REPORT TRACER ACTION PLAN        | 19 |
| > REPORT TRACER ANALYTIC           | 20 |
| > REPORT USER ANALYTIC             | 20 |
| LINK VIDEO PANDUAN                 | 20 |
| D. DOWNLOAD DOCUMENT               | 21 |
| BAGIAN 3: MENGUBAH PASSWORD        | 22 |

# BAGIAN 1: LOGIN

# A. HALAMAN WEB

Kunjungi laman <a href="http://maranathasurvey.com/">http://maranathasurvey.com/</a>

# B. HALAMAN LOGIN

|          | UNIVERSITAS<br>KRISTEN<br>MARANATHA |
|----------|-------------------------------------|
| Username |                                     |
| Password |                                     |
|          | Login                               |

Isi username dan password, kemudian klik tombol login.

# **BAGIAN 2: MENU WEB SURVEI**

# A. ACTION PLAN (TINDAK LANJUT)

Adalah menu untuk mengisi tindak lanjut dari hasil survei yang telah dilaksanakan. Tindak lanjut tersebut **diisi oleh Dekan/Ketua Program Studi/Unit kerja terkait.** 

**Cara akses**: klik tombol menu  $\equiv$  (sebelah kiri atas), pilih Action Plan.

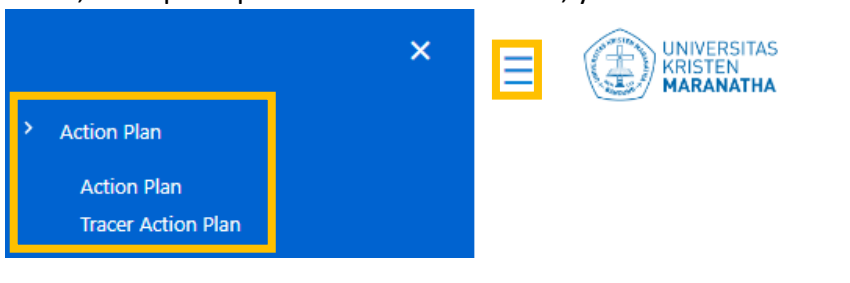

Maka, terdapat 2 pilihan menu Action Plan, yaitu:

- Action Plan
- Tracer Action Plan
- : mengisi tindak lanjut untuk berbagai survei
- : mengisi tindak lanjut khusus untuk survei Tracer Study

Dalam setiap menu Action Plan, dilengkapi dengan tombol Support (sebelah kanan atas, dekat tombol logout) untuk melihat penjelasan mengenai Status, Category, dan cara perhitungan di web.

| Ş                                   | Su             | pp               | ort                                                                                  |               |               |
|-------------------------------------|----------------|------------------|--------------------------------------------------------------------------------------|---------------|---------------|
| UNIVERSITAS<br>KRISTEN<br>MARANATHA | Surve          | y Sup            | port Center                                                                          |               |               |
| on Plan Cate                        | gory           |                  |                                                                                      |               |               |
|                                     |                |                  |                                                                                      |               |               |
| tion                                | Aspect<br>Name | Question<br>Code | Question                                                                             | Univ.<br>Avg. | Dept.<br>Avg. |
| Edit Delete                         | Reputasi       | REP01            | UK Maranatha menerapkan<br>prinsip nilai hidup Kristiani<br>dalam melayani mahasiswa | 80.0%         | 96.0%         |
| Edit Delete                         | Reputasi       | REP02            | Reputasi UK Maranatha yang<br>baik dan terpercaya                                    | 95.9%         | 100.0%        |
|                                     | Reputasi       | REP03            | Akreditasi Universitas Kristen<br>Maranatha (sebagai institusi)                      | 92.5%         | 100.0%        |
|                                     |                |                  |                                                                                      |               |               |
| on Plan Mana                        | agemen         | ıt               |                                                                                      |               |               |
| tion                                | Aspect<br>Name | Question<br>Code | Question                                                                             | Univ.<br>Avg. | Dept.<br>Avg. |
| A B<br>Edit Delete                  | Reputasi       | REP01            | UK Maranatha menerapkan<br>prinsip nilai hidup Kristiani<br>dalam melayani mahasiswa | 80.0%         | 96.0%         |
| Edit Delete                         | Reputasi       | REP02            | Reputasi UK Maranatha yang<br>baik dan terpercaya                                    | 95.9%         | 100.0%        |
|                                     | Reputasi       | REP03            | Akreditasi Universitas Kristen<br>Maranatha (sebagai institusi)                      | 92.5%         | 100.0%        |
| n Plan Statu                        | IS             |                  |                                                                                      |               |               |

Apabila layar *Support* tidak muncul setelah di klik, maka pastikan Anda membuka blokir *pop-up* dan mengizinkan *pop-up* muncul. Langkah:

| 1.           | Klik notifikasi blokir.                                                      |                                                                                                    |   |
|--------------|------------------------------------------------------------------------------|----------------------------------------------------------------------------------------------------|---|
|              | Manada Survey Center x +                                                     |                                                                                                    | 0 |
| $\leftarrow$ | C 🔺 Not secure   maranathasurvey.com/ActionPlan.aspx                         | A <sup>h</sup> aδ t     C     C    C |   |
| ≡            | UNPERENTS<br>MARANENA                                                        | Pop-ups were blocked on this page.                                                                                                    |   |
| Act          | tion Plan                                                                    |                                                                                                    |   |
| 2.           | Klik "Always Allow" untuk mengizinkan pop-up muncul $\rightarrow$ Klik Done. |                                                                                                    |   |

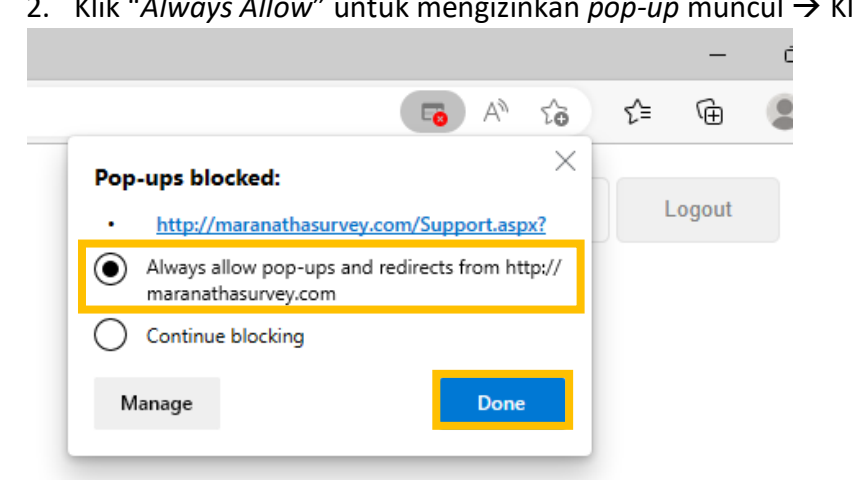

3. Klik kembali tombol Support.

# > ACTION PLAN (TINDAK LANJUT)

Dalam menu Action Plan, terdapat filter Status dan Category sebagai berikut:

• Filter Status

# **Action Plan**

| Survei Kepuasan   | Semester Genap 2021-2022 Tahap II |                  |          |   |                                  |   |              |   |          |
|-------------------|-----------------------------------|------------------|----------|---|----------------------------------|---|--------------|---|----------|
| Sarjana Ilmu Huku | im                                |                  |          | ~ | All Status                       | ~ | All Category | ~ |          |
|                   |                                   |                  |          |   | All Status                       |   |              |   |          |
| 1 <u>2 3 4</u>    |                                   |                  |          |   | Open<br>Closed<br>No Action Plan |   |              |   |          |
| Action            | Aspect<br>Name                    | Question<br>Code | Question |   | Action Plan                      |   |              |   | Due Date |

| All Status     | : Menampilkan semua status action plan.                   |
|----------------|-----------------------------------------------------------|
| Open           | : Menampilkan action plan yang telah dibuat tetapi belum  |
|                | mendapatkan <i>review</i> atau belum terealisasi.         |
| Closed         | : Menampilkan <i>action plan</i> yang telah dibuat, telah |
|                | mendapatkan <i>review,</i> dan telah terealisasi.         |
| No Action Plan | : Menampilkan <i>action plan</i> yang belum dibuat.       |

# • Filter Category

# **Action Plan**

| 1 2 3 4            |   |              |           |   |            | _ | Improvement           |   |  |
|--------------------|---|--------------|-----------|---|------------|---|-----------------------|---|--|
|                    |   |              |           |   |            |   | Minor                 |   |  |
|                    |   |              |           |   |            |   | All Category<br>Major |   |  |
| Sarjana Ilmu Hukum |   |              |           |   | All Status | ~ | All Category          | ~ |  |
| Survei Kepuasan    | ~ | Semester Gen | ap 2021-: | ~ |            |   |                       |   |  |

|             |                  | KETERANGAN                                                        |               |                             |  |  |  |
|-------------|------------------|-------------------------------------------------------------------|---------------|-----------------------------|--|--|--|
| KATEGORI    | PORMULA          | RETERANGAN                                                        |               | Kategori <b>Mgior WAJIB</b> |  |  |  |
| Major       | 90% A > B        | Segera membutuhkan tindak lanjut.                                 | $\Rightarrow$ | diberikan tindak lanjut.    |  |  |  |
| Minor       | 90% A < B <<br>A | Membutuhkan tindak lanjut.                                        |               |                             |  |  |  |
| Improvement | A < B            | Dapat diberikan tindak lanjut untuk<br>mempertahankan keunggulan. |               |                             |  |  |  |

| 200    | Aspect          | Question | 0.2012                                                                               | Univ.         | Dept.             |
|--------|-----------------|----------|--------------------------------------------------------------------------------------|---------------|-------------------|
| Action | Name            | Code     | Question                                                                             | Avg.<br>Score | Avg.<br>Score     |
| Edit   | Delete Reputasi | REP01    | UK Maranatha menerapkan<br>prinsip nilai hidup Kristiani<br>dalam melayani mahasiswa | A<br>80.0%    | <b>B</b><br>96.0% |
| Edit   | elete Reputasi  | REP02    | Reputasi UK Maranatha yang<br>baik dan terpercaya                                    | 95.9%         | 100.0%            |
| Edit   | elete Reputasi  | REP03    | Akreditasi Universitas Kristen<br>Maranatha (sebagai institusi)                      | 92.5%         | 100.0%            |

# Langkah pengisian Action Plan:

- 1. Klik tombol menu  $\equiv$  (sebelah kiri atas)  $\rightarrow$  Action Plan  $\rightarrow$  Action Plan.
- 2. Pilih nama survei, periode survei, status, dan kategori. Tabel *action plan* akan muncul.

**Action Plan** 

| Survei Kepuasan Mahasiswa<br>Survei Kepuasan Dosen<br>Survei Kepuasan Orang Tua Wisudawan<br>Survei Kepuasan Wisudawan<br>Survei Parent Gathering<br>Survei Proces Belajar Mengajar |                                   |          |                                                                                                    | Semester Genap 202<br>All Status | 1-2022 Tahap II All Category | ~        | ~      |               |                         |  |
|----------------------------------------------------------------------------------------------------|-----------------------------------|----------|----------------------------------------------------------------------------------------------------|----------------------------------|------------------------------|----------|--------|---------------|-------------------------|--|
| Aspect Question<br>Action Name Code Question                                                                                                    |                                   | Question | Action Plan                                                                                                    |                                  |                              | Due Date | Status | Reviewer Note | Reviewer Review<br>Time |  |
| Edit Delete                                                                                                    | Aspek<br>Kepastian<br>(Assurance) | ASS01    | Dosen bersikap ramah<br>dan sopan kepada<br>mahasiswa<br>Category: Improvement<br>Univ. Avg. Score: 86.6%<br>Dent. Avg. Score: 83.9% |                                  |                              |          |        |               |                         |  |

3. Klik tombol *Edit* untuk mengisi *action plan* yang akan dilakukan.

| Action      | Aspect<br>Name                    | Question<br>Code |
|-------------|-----------------------------------|------------------|
| Edit Delete | Aspek<br>Kepastian<br>(Assurance) | ASS01            |

4. Tuliskan *action plan* dan tentukan *Due Date*-nya. Apabila ingin menyertakan *file* sebagai bukti, maka klik *Choose File* (format *file* harus PDF).

| Action Plan                                            | Due Date   |
|--------------------------------------------------------|------------|
| <u>Tuliskan</u> action plan yang <u>akan dilakukan</u> | 17/02/2023 |
| Choose File No file chosen                             |            |

5. Klik tombol *Update*. Maka, *action plan* akan tersimpan.

| Action        | Aspect<br>Name                    | Question<br>Code |
|---------------|-----------------------------------|------------------|
| Update Cancel | Aspek<br>Kepastian<br>(Assurance) | ASS01            |

# **TRACER ACTION PLAN**

# Dalam menu *Tracer Action Plan*, terdapat filter Status dan *Category* sebagai berikut:

4 komponen yang mendasari penilaian terhadap Tracer Study yaitu:

| Komp | onen                                    | Definisi                                                                              |
|------|-----------------------------------------|---------------------------------------------------------------------------------------|
| Α    | Kepuasan Pengguna                       | Tingkat kepuasan pengguna terhadap kompetensi alumni berdasarkan hasil<br>User Survey |
| в    | Kompetensi GAP                          | GAP antara kompetensi yang dibutuhkan dalam pekerjaan dan yang dimiliki<br>saat lulus |
| с    | Rentang Waktu Mendapatkan Pekerjaan     | Waktu yang dibutuhkan untuk mendapatkan pekerjaan                                     |
| D    | Tingkat Kesesuaian Bidang Kerja Lulusan | Kesesuaian antara bidang pekerjaan terhadap program studi                             |

Target dan scoring ketiga komponen tersebut yaitu:

| KOMPONEN                                   | TARGET                                                                                         | MAJOR<br>(Score = 1) | MINOR<br>(Score = 2) | IMPROVEMENT<br>(Score = 3) |
|--------------------------------------------|------------------------------------------------------------------------------------------------|----------------------|----------------------|----------------------------|
| Kepuasan Pengguna                          | Kepuasan pengguna alumni adalah <b>Puas (4.0)</b> dengan<br>pembulatan 1 angka dibelakang koma | < 4.0                | 4.0                  | > 4.0                      |
| Kompetensi GAP                             | Kompetensi <b>yang dibutuhkan</b> dalam pekerjaan                                              | > 0.4 poin           | 0.2 - 0.4 poin       | < 0.2 poin                 |
| Rentang Waktu Mendapatkan<br>Pekerjaan     | Alumni telah mendapatkan pekerjaan sebelum <b>6 bulan</b>                                      | > 18 bulan           | 6 - 18 bulan         | < 6 bulan                  |
| Tingkat Kesesuaian Bidang Kerja<br>Lulusan | <b>60%</b> atau lebih alumni bekerja pada bidang pekerjaan<br>yang sesuai                      | < 40%                | 40% - < 60%          | 60% - 100%                 |

Ketiga komponen tersebut di rata-rata kan sehingga membentuk action plan category kumulatif sebagai berikut:

| KATEGORI    | SCORE KUMULATIF | KETERANGAN                                                     |
|-------------|-----------------|----------------------------------------------------------------|
| Major       | 1.0 - < 2.0     | Segera membutuhkan tindak lanjut.                              |
| Minor       | 2.0 - < 2.5     | Membutuhkan tindak lanjut.                                     |
| Improvement | 2.5 - 3.0       | Dapat diberikan tindak lanjut untuk mempertahankan keunggulan. |

Detail perhitungan *score tracer* dapat dilihat pada menu *Report Tracer Action Plan* yang dijelaskan pada halaman 19.

## Langkah pengisian Tracer Action Plan:

- 1. Klik tombol menu  $\equiv$  (sebelah kiri atas)  $\rightarrow$  Action Plan  $\rightarrow$  Tracer Action Plan.
- 2. Pilih periode *tracer*, tahun lulusan *tracer*, status, dan kategori. Tabel *tracer action plan* akan muncul.

Action Plan Tracer

| Periode 2022<br>Lulusan Tahun 202 | 21                                     | ♥<br>♥ Sarjana Ilmu Hukum |             | ✓ All Status | ✓ All Categ | ory 👻    |        |               |          |             |
|-----------------------------------|----------------------------------------|---------------------------|-------------|--------------|-------------|----------|--------|---------------|----------|-------------|
| Action                            | Tracer Study Result                    |                           | Action Plan |              |             | Due Date | Status | Reviewer Note | Reviewer | Review Time |
|                                   | Lulusan Tahun:<br>2021                 |                           |             |              |             |          |        |               |          |             |
| Edit Delete                       | Department Name:<br>Sarjana Ilmu Hukum |                           |             |              |             |          |        |               |          |             |
|                                   | Tracer Score:<br>Improvement           |                           |             |              |             |          |        |               |          |             |

3. Klik tombol *Edit* untuk mengisi *tracer action plan* yang akan dilakukan.

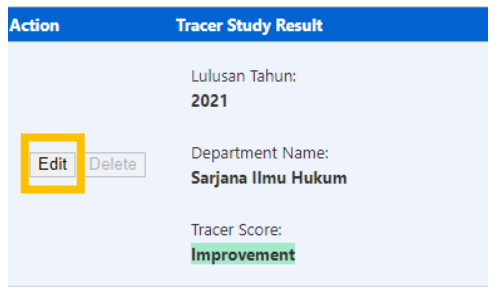

4. Tuliskan *tracer action plan* dan tentukan *Due Date*-nya. Apabila ingin menyertakan *file* sebagai bukti, maka klik *Choose File* (format *file* harus PDF).

| Action Pla | 1        |           |      |      |      |          |           | Due Date     |
|------------|----------|-----------|------|------|------|----------|-----------|--------------|
| Tuliskan   | tracer   | action    | plan | yang | akan | dilakuka | <u>an</u> | 08/03/2023 🗖 |
| Choose F   | ile No f | ile chose | n    |      |      |          |           |              |

5. Klik tombol Update. Maka, tracer action plan akan tersimpan.

| Action        | Tracer Study Result                           |
|---------------|-----------------------------------------------|
|               | Lulusan Tahun:                                |
|               | 2021                                          |
| Update Cancel | Department Name:<br><b>Sarjana Ilmu Hukum</b> |
|               | Tracer Score:<br>Improvement                  |

# B. ACTION PLAN REVIEW

Adalah menu untuk memberikan *review* terhadap tindak lanjut yang telah diisi oleh Dekan/Ketua Program Studi/Unit kerja. *Review* tindak lanjut diberikan oleh Ketua/Anggota TPMF terkait.

Setelah Ketua/Anggota TPMF memberikan *review* tindak lanjut, maka Ketua/Anggota TPMF menentukan Status: *Open/Closed* dari tindak lanjut tersebut.

**Cara akses**: klik tombol menu  $\equiv$  (sebelah kiri atas), pilih Action Plan.

# Maka, terdapat 2 pilihan menu Action Plan, yaitu:

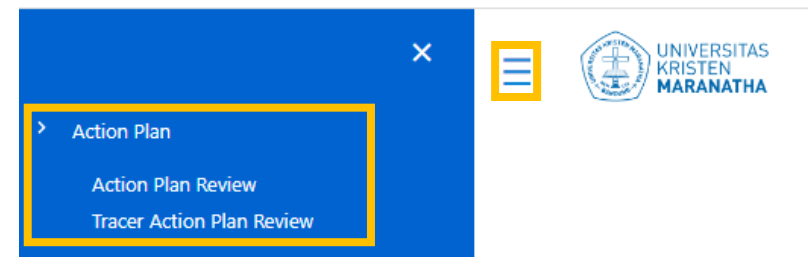

- > Action Plan Review: memberikan review terhadap tindak lanjut dari berbagai survei
- Tracer Action Plan Review: memberikan review terhadap tindak lanjut khusus dari survei Tracer Study

### > ACTION PLAN REVIEW

Dalam menu Action Plan Review, terdapat filter Status dan Category sebagai berikut:

• Filter Status

# **Action Plan Review**

| Survei Kepuasan Mahasiswa | ~ | Semester Genap 2021-2022 Tahap II |                |  |  |
|---------------------------|---|-----------------------------------|----------------|--|--|
| Sarjana Ilmu Hukum        | ~ | All Status 🗸 🗸                    | All Category 🗸 |  |  |
|                           |   | All Status                        |                |  |  |
| 1 <u>2 3 4</u>            |   | Closed<br>No Action Plan          |                |  |  |
| Action Aspect Name        |   | No Action Fight                   | Question       |  |  |

| All Status     | : Menampilkan semua status action plan.                   |
|----------------|-----------------------------------------------------------|
| Open           | : Menampilkan action plan yang telah dibuat tetapi belum  |
|                | mendapatkan <i>review</i> atau belum terealisasi.         |
| Closed         | : Menampilkan <i>action plan</i> yang telah dibuat, telah |
|                | mendapatkan <i>review,</i> dan telah terealisasi.         |
| No Action Plan | : Menampilkan <i>action plan</i> yang belum dibuat.       |
|                |                                                           |

#### • Filter Category

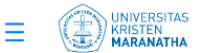

#### **Action Plan Review**

| Survei Kepuasan Mah | Survei Kepuasan Mahasiswa 🗸 Semester Genap 202 |          |            | ip 2021- | 1-2022 Tahap II               |   |  |  |  |
|---------------------|------------------------------------------------|----------|------------|----------|-------------------------------|---|--|--|--|
| Sarjana Ilmu Hukum  |                                                | •        | All Status | ~        | All Category                  | ~ |  |  |  |
|                     |                                                |          |            |          | All Category                  |   |  |  |  |
| 1234                |                                                |          |            |          | Major<br>Minor<br>Improvement |   |  |  |  |
| Action Aspect Name  |                                                | Question |            |          |                               |   |  |  |  |

| KATEGORI    | FORMULA          | KETERANGAN                                                        |   |                                                         |
|-------------|------------------|-------------------------------------------------------------------|---|---------------------------------------------------------|
| Major       | 90% A > B        | Segera membutuhkan tindak lanjut.                                 | ⇒ | Kategori <i>Major</i> WAJIB<br>diberikan tindak laniut. |
| Minor       | 90% A < B <<br>A | Membutuhkan tindak lanjut.                                        |   |                                                         |
| Improvement | A < B            | Dapat diberikan tindak lanjut untuk<br>mempertahankan keunggulan. |   |                                                         |
|             |                  |                                                                   |   |                                                         |

|             | Aspect   | Question |                                                                                      | Univ.         | Dept.         |
|-------------|----------|----------|--------------------------------------------------------------------------------------|---------------|---------------|
| Action      | Name     | Code     | Question                                                                             | Avg.<br>Score | Avg.<br>Score |
| Edit Delete | Reputasi | REP01    | UK Maranatha menerapkan<br>prinsip nilai hidup Kristiani<br>dalam melayani mahasiswa | A<br>80.0%    | B<br>96.0%    |
| Edit Delete | Reputasi | REP02    | Reputasi UK Maranatha yang<br>baik dan terpercaya                                    | 95.9%         | 100.0%        |
| Edit Delete | Reputasi | REP03    | Akreditasi Universitas Kristen<br>Maranatha (sebagai institusi)                      | 92.5%         | 100.0%        |

# Langkah pengisian Action Plan Review:

- 1. Klik tombol menu  $\equiv$  (sebelah kiri atas)  $\rightarrow$  Action Plan  $\rightarrow$  Action Plan Review.
- 2. Pilih nama survei, periode survei, status, dan kategori. Tabel *action plan review* akan muncul.

| Action Pla                                              | an Review                                     |                                                    |             |          |                      |                 |
|---------------------------------------------------------|-----------------------------------------------|----------------------------------------------------|-------------|----------|----------------------|-----------------|
| Survei Kepuasa                                          | n Mahasiswa 🗸 🗸                               | Semester Genap 2021-2022 Tahap II 🗸 🗸              |             |          |                      |                 |
| Survei Kepuasar<br>Survei Kepuasar<br>Survei Kepuasar   | i Dosen<br>Mahasiswa<br>I Orang Tua Wisudawan | All Status V All Category V                        |             |          |                      |                 |
| Survei Kepuasar<br>Survei Parent Ga<br>Survei Proses Be | Wisudawan<br>tibering<br>alaiar Mengajar      |                                                    |             |          |                      |                 |
| Action                                                  | Aspect Name                                   | Question                                           | Action Plan | Due Date | Status Reviewer Note | Reviewer Review |
|                                                         |                                               | Dosen bersikap ramah dan sopan kepada<br>mahasiswa |             |          |                      |                 |
| Edit Delete                                             | Aspek Kepastian (Assurance)                   | Category: Improvement                              |             |          |                      |                 |
|                                                         |                                               | Univ. Avg. Score: 86.6%                            |             |          |                      |                 |

3. Klik tombol *Edit* untuk mengisi *review*.

| Action      | Aspect<br>Name                    | Question<br>Code |
|-------------|-----------------------------------|------------------|
| Edit Delete | Aspek<br>Kepastian<br>(Assurance) | ASS01            |

4. Tuliskan *review* dan tentukan Status: Open/Closed.

| Status           | Reviewer Note | Reviewer | Review<br>Time |
|------------------|---------------|----------|----------------|
|                  | В             |          |                |
| Open 🗸           |               |          |                |
| Open<br>Closed N |               |          |                |

5. Klik tombol Update. Maka, review akan tersimpan.

| Action        | Aspect<br>Name                    | Question<br>Code |
|---------------|-----------------------------------|------------------|
| Update Cancel | Aspek<br>Kepastian<br>(Assurance) | ASS01            |

# > TRACER ACTION PLAN REVIEW

# Dalam menu *Tracer Action Plan Review*, terdapat filter Status dan *Category* sebagai berikut:

4 komponen yang mendasari penilaian terhadap Tracer Study yaitu:

| Komp | onen                                    | Definisi                                                                              |
|------|-----------------------------------------|---------------------------------------------------------------------------------------|
| Α    | Kepuasan Pengguna                       | Tingkat kepuasan pengguna terhadap kompetensi alumni berdasarkan hasil<br>User Survey |
| В    | Kompetensi GAP                          | GAP antara kompetensi yang dibutuhkan dalam pekerjaan dan yang dimiliki<br>saat lulus |
| с    | Rentang Waktu Mendapatkan Pekerjaan     | Waktu yang dibutuhkan untuk mendapatkan pekerjaan                                     |
| D    | Tingkat Kesesuaian Bidang Kerja Lulusan | Kesesuaian antara bidang pekerjaan terhadap program studi                             |

Target dan scoring ketiga komponen tersebut yaitu:

| KOMPONEN                                   | TARGET                                                                                         | MAJOR<br>(Score = 1) | MINOR<br>(Score = 2) | IMPROVEMENT<br>(Score = 3) |
|--------------------------------------------|------------------------------------------------------------------------------------------------|----------------------|----------------------|----------------------------|
| Kepuasan Pengguna                          | Kepuasan pengguna alumni adalah <b>Puas (4.0)</b> dengan<br>pembulatan 1 angka dibelakang koma | < 4.0                | 4.0                  | > 4.0                      |
| Kompetensi GAP                             | Kompetensi <b>yang dibutuhkan</b> dalam pekerjaan                                              | > 0.4 poin           | 0.2 - 0.4 poin       | < 0.2 poin                 |
| Rentang Waktu Mendapatkan<br>Pekerjaan     | Alumni telah mendapatkan pekerjaan sebelum <b>6 bulan</b>                                      | > 18 bulan           | 6 - 18 bulan         | < 6 bulan                  |
| Tingkat Kesesuaian Bidang Kerja<br>Lulusan | <b>60%</b> atau lebih alumni bekerja pada bidang pekerjaan yang sesuai                         | < 40%                | 40% - < 60%          | 60% - 100%                 |

Ketiga komponen tersebut di rata-rata kan sehingga membentuk action plan category kumulatif sebagai berikut:

| KATEGORI    | SCORE KUMULATIF | KETERANGAN                                                     |
|-------------|-----------------|----------------------------------------------------------------|
| Major       | 1.0 - < 2.0     | Segera membutuhkan tindak lanjut.                              |
| Minor       | 2.0 - < 2.5     | Membutuhkan tindak lanjut.                                     |
| Improvement | 2.5 - 3.0       | Dapat diberikan tindak lanjut untuk mempertahankan keunggulan. |

Detail perhitungan *score tracer* dapat dilihat pada menu *Report Tracer Action Plan* yang dijelaskan pada halaman 19.

# Langkah pengisian Tracer Action Plan Review:

- 1. Klik tombol menu  $\equiv$  (sebelah kiri atas)  $\rightarrow$  Action Plan  $\rightarrow$  Tracer Action Plan Review.
- 2. Pilih periode *tracer*, tahun lulusan *tracer*, status, dan kategori. Tabel *tracer action plan review* akan muncul.

| Action Plar       | n Tracer Review                        |                                        |             |            |                  |        |               |          |             |
|-------------------|----------------------------------------|----------------------------------------|-------------|------------|------------------|--------|---------------|----------|-------------|
| Periode 2022      |                                        | •                                      |             |            |                  |        |               |          |             |
| Lulusan Tahun 202 | 1                                      | <ul> <li>Sarjana Ilmu Hukum</li> </ul> | v           | All Status | ✓ All Category ✓ |        |               |          |             |
| Action            | Tracer Study Result                    |                                        | Action Plan |            | Due Date         | Status | Reviewer Note | Reviewer | Review Time |
|                   | Lulusan Tahun:<br>2021                 |                                        |             |            |                  |        |               |          |             |
| Edit Delete       | Department Name:<br>Sarjana Ilmu Hukum |                                        |             |            |                  |        |               |          |             |
|                   | Tracer Score:<br>Improvement           |                                        |             |            |                  |        |               |          |             |

3. Klik tombol Edit untuk mengisi review.

| Action | Tracer Study Result                           |
|--------|-----------------------------------------------|
|        | Lulusan Tahun:<br>2021                        |
| Edit   | Department Name:<br><b>Sarjana Ilmu Hukum</b> |
|        | Tracer Score:<br>Improvement                  |

4. Tuliskan review dan tentukan Status: Open/Closed.

| Status         | Reviewer Note | Reviewer | Review<br>Time |
|----------------|---------------|----------|----------------|
| Open 🗸         | В             |          |                |
| Open<br>Closed |               |          |                |

5. Klik tombol *Update*. Maka, *review* akan tersimpan.

| Action       | Tracer Study Result                    |
|--------------|----------------------------------------|
|              |                                        |
|              | Lulusan Tahun:<br><b>2021</b>          |
| Update Cance | Department Name:<br>Sarjana Ilmu Hukum |
|              | Tracer Score:<br>Improvement           |

# C. <u>REPORTS SURVEI</u>

Adalah menu untuk melihat dan *download report* survei dalam bentuk tabel. *Report* yang ditampilkan sesuai dengan program studi atau unit kerja masing-masing.

# Akses Report

Dekan/Ketua TPMF:

dapat mengakses semua *report* survei terkait program studi yang terdapat di Fakultas-nya dan dapat mengakses *report* survei pada tingkat Fakultas (contoh: Survei Kepuasan Karyawan, NHK ICE Struktural, NHK ICE Pegawai).

• Ketua Program Studi/Anggota TPMF: dapat mengakses *report* survei terkait program studi masing-masing saja.

**Cara akses**: klik tombol menu  $\equiv$  (sebelah kiri atas), pilih *Reports*. Maka akan terdapat berbagai pilihan *report*, sebagai berikut:

|                                 | × |  |
|---------------------------------|---|--|
| > Action Plan                   |   |  |
| Action Plan                     |   |  |
| Tracer Action Plan              |   |  |
| > Document                      |   |  |
| Document Download               |   |  |
| > Reports                       |   |  |
| Report Action Plan              |   |  |
| Report Evaluasi Dosen           |   |  |
| Report Profile Respondent       |   |  |
| Report Unit                     |   |  |
| Report Unit - Kepuasan Mahasisw | a |  |
| Reports Tracer Study            |   |  |
| Report Tracer Action Plan       |   |  |
| Report Tracer Analytic          |   |  |
| Report User Analytic            |   |  |

Pada setiap menu *reports*, terdapat panel tombol dengan fungsi sebagai berikut:

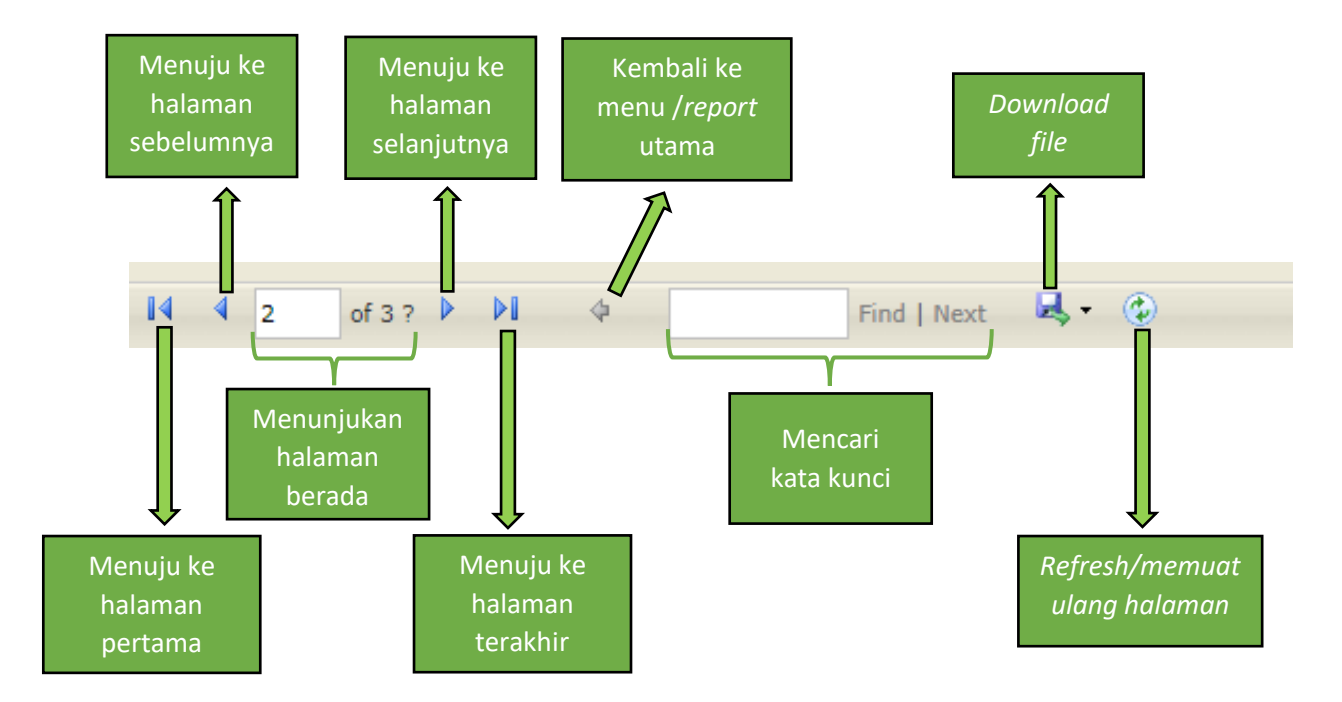

## Pilihan menu reports:

# > REPORT ACTION PLAN

Berisikan rekapitulasi dari pengisian *action plan* (tindak lanjut) survei. *Report* ini membantu proses pemantauan pengisian *action plan* (tindak lanjut).

# Langkah akses:

- 1. Klik tombol menu  $\equiv$  (sebelah kiri atas)  $\rightarrow$  Reports  $\rightarrow$  Report Action Plan.
- 2. Pilih *Instrument* (nama survei) dan *Academic Calendar*, kemudian klik tombol *View Report*.
- 3. Maka akan muncul tabel rekapitulasi jumlah *action plan* per kategori *major/minor/improvement* yang statusnya *open* dengan jumlah *action plan* per kategori *major/minor/improvement* yang statusnya *closed*.

| REPORT ACTION PLAN                                                                                                    |                       |             |       |        |       |             |       |       |       |  |  |  |
|----------------------------------------------------------------------------------------------------|-----------------------|-------------|-------|--------|-------|-------------|-------|-------|-------|--|--|--|
| Instrument Survei Kepuasan Mahasiswa Academic Calendar Semester Genap 2021-2022 Tahap II V<br>Unit Sarjana Manajemen V<br>Id 4 1 of 1 b Pl 4 Find   Next 4 C<br>Action Plan Overview<br>Survei Kepuasan Mahasiswa |                       |             |       |        |       |             |       |       |       |  |  |  |
| [] 4 4 1 of 1 ▷ ▷]                                                                                                    | 🕸 🛛 Find   Next 🔍 🗸 🤅 |             |       |        |       |             |       |       |       |  |  |  |
| Action Plan Overview Status: Open Status: Closed                                                                                                    |                       |             |       |        |       |             |       |       |       |  |  |  |
| Survei Kepuasan Maha                                                                                                    | isiswa                | L           |       |        |       |             |       |       |       |  |  |  |
| Semester Genap 2021-2022 Tahap                                                                                                    | 11                    |             | l     |        |       |             |       |       |       |  |  |  |
|                                                                                                    |                       |             | Actio | n Plan |       | 1           | Clo   | sed   |       |  |  |  |
| Faculty Name                                                                                                    | Department Name       | Improvement | Major | Minor  | Total | Improvement | Major | Minor | Total |  |  |  |
| Fakultas Bisnis                                                                                                    | Sarjana Manajemen     | 17          |       | 16     | 33    | 10          |       | 5     | 15    |  |  |  |

4. Klik pada bagian nama di kolom Department Name,

| Faculty Name                     |              | Departm            | ent Name                                                                                                    |
|----------------------------------|--------------|--------------------|----------------------------------------------------------------------------------------------------|
| Fakultas Bisnis                  |              | <u>Sarjana N</u>   | Aanajemen                                                                                                    |
|                                  |              |                    |                                                                                                    |
| maka akan m                      | uncul r      | okanitular         | i lengkan                                                                                                    |
|                                  | luncuri      | скарицаз           |                                                                                                    |
| REPORT ACTION PL                 | AN           |                    |                                                                                                    |
| I 4 4 1 of 2 ?                   | Þ ÞI 💠       | Fi                 | nd   Next 🔍 - 🚱                                                                                                    |
|                                  |              |                    |                                                                                                    |
| Action Plan                      | Overvie      | N                  |                                                                                                    |
| Survei Kepuasan Maha             | siswa        |                    |                                                                                                    |
| Semester Genap 2021-20           | )22 Tahap II |                    |                                                                                                    |
| Fakultas Bisnis, Sarian          | a Manaiemen  |                    |                                                                                                    |
|                                  | o            |                    |                                                                                                    |
| Aspect Name                      | Question     | D                  |                                                                                                    |
| Aspek Keandalan<br>(Reliability) | RELOT        | Dosen menyampaikar | n materi perkuliahan dengan menarik dan mudah dipahami                                                                                                    |
| (rendering)                      |              | Action Plan        | Memberikan kesempatan kepada dosen untuk mengembangkan<br>bahan ajar, membuat video pembelajaran yang lebih menarik.                                                                                                    |
|                                  |              | Due Date           | 01 Feb-23                                                                                                    |
|                                  |              | Status             | (Minor) Open                                                                                                    |
|                                  |              | Reviewer Note      | Pimpinan Prodi sudah akan menjembatani pengembangan materi<br>perkuliahan agar menarik dan mudah dipahami dan akan<br>terlaksana maksimal 01 Feb 2023. Namun, Action Plan masih<br>belum ditulis cara yang akan dilakukan oleh Prodi untuk<br>menjembatani tersebut |
|                                  |              | Review By          | tpmf.fb.sm on 16 Nov-22                                                                                                    |

### > REPORT EVALUASI DOSEN

Pada menu ini, khusus berisikan tabel *report* dari Survei Proses Belajar Mengajar per dosen per mata kuliah.

Sedangkan, tabel *report* dari Survei Proses Belajar Mengajar per item pertanyaan terdapat pada menu *Report Unit* (penjelasan menu pada halaman 17).

### Langkah akses:

- 1. Klik tombol menu  $\equiv$  (sebelah kiri atas)  $\rightarrow$  Reports  $\rightarrow$  Report Evaluasi Dosen.
- Pilih Academic Calendar → klik View Report, maka akan ditampilkan tabel Evaluasi Dosen per dosen dan per mata kuliah dari program studi terkait.

| REPORT EVA                  | ALUASI DOSEN                                   |                     |                                   |    |                 |               |            |       |        |       |         |        |         |       |        |       |         |       |         |       |        |       |       |        |       |         |      |             |
|-----------------------------|------------------------------------------------|---------------------|-----------------------------------|----|-----------------|---------------|------------|-------|--------|-------|---------|--------|---------|-------|--------|-------|---------|-------|---------|-------|--------|-------|-------|--------|-------|---------|------|-------------|
| Academic Cale<br>Nama Dosen | endar [Semester Genap 2021-2022 ♥]             | Unit                | Sarjana Manajemen<br>a Kuliah 🛛 🖌 | *  |                 |               |            |       |        |       |         |        |         |       |        |       |         |       |         |       |        |       |       |        |       |         |      | View Report |
| 14 4 1                      | of 2 ? 🕨 🔰 🖓 👘                                 | sd   Next. 🗟 • 🛛    | 5                                 |    |                 |               |            |       |        |       |         |        |         |       |        |       |         |       |         |       |        |       |       |        |       |         |      |             |
| Evaluas                     | i Dosen                                        |                     |                                   |    |                 |               |            |       |        |       |         |        |         |       |        |       |         |       |         |       |        |       |       |        |       |         |      |             |
| Survei Belajar              | r Mengajar - Semester Genap 2021-2022          |                     |                                   |    |                 |               |            |       |        |       |         |        |         |       |        |       |         |       |         |       |        |       |       |        |       |         |      |             |
| NIP Dosen                   | Nama Dosen                                     | Kode Mata<br>Kullah | Nama Mata Kuliah                  | Ke | tas Jml.<br>Mhs | Jml.<br>Resp. | %<br>Resp. | PRSOT | PRS02  | INTOI | INTO2   | INTO-4 | INS01   | NS02  | N504   | AJROT | LOWY    | A.R04 | A.BOS   | A.ROT | A      | 16001 | 11802 | TEX04  | TEXOS | TEX07   | Avg. | Keterangan  |
|                             |                                                |                     |                                   |    |                 | iarjana M     | anajemer   |       |        |       |         |        |         |       |        |       |         |       |         |       |        |       |       |        |       |         | 1.5  | Balk        |
| 520032                      | Allen Kristiewan, S.E., M.M.                   | M5202               | KOMUNIKASI & NEGOSIASI BISNIS     |    | H 31            | 24            | 77.4 %     | 3.5   | 3.5 3. | 5 3.6 | 3.6 3.5 | 3.5    | 3.5 3.5 | 3.5 3 | 5 3.6  | 3.6 3 | 1.6 3.5 | 3.6 1 | 17 3.8  | 3.6   | 3.6 3. | 7 3.5 | 3.6 3 | 7 3.7  | 3.6   | 3.5 3.4 | 3.6  | Baik Sekali |
|                             |                                                | MS204               | MANAJEMEN BAURAN PEMASARAN        |    | 3 12            | 9             | 75.0 %     | 3.1   | 3.1 3. | 1 3.3 | 3.4 3.1 | 3.6    | 3.4 3.6 | 3,4 3 | .7 3.7 | 3.3 3 | 3 3.6   | 33 1  | 1.3 3.4 | 3,4 3 | 3,4 3, | 4 3.7 | 3.6 3 | .7 3.7 | 3.4   | 3.7 3.4 | 3.5  | Baik        |
|                             |                                                |                     |                                   | 1  | H 11            | 7             | 63.6 %     | 3.0   | 3.0 3. | 0 3.0 | 3.1 3.1 | 3.0    | 3.3 3.3 | 3.0 3 | .0 3.1 | 3.3 3 | 1.1 3.0 | 3.3 1 | 1.3 3.3 | 3.3   | 3.3 3. | 3 3.1 | 3.1 2 | 9 3.0  | 3.1   | 3.1 3.1 | 3.1  | Baik        |
|                             |                                                | M\$311              | PERILAKU KONSUMEN                 |    | 2 15            | 9             | 60.0 %     | 3.9   | 3.7 3. | 9 3.7 | 3.9 3.8 | 4.0    | 3.9 3.8 | 3.8 3 | .8 3.8 | 3.9 3 | .9 4.0  | 4.0 ] | 1.9 3.9 | 4.0   | 3.9 4  | 0 3.7 | 3.9 3 | .8 3.9 | 3.9   | 4.0 3.1 | 3.9  | Baik Sekali |
| 520123                      | Amelina Apricia Sjam, S.E., M.M., M.Sc., Ph.D. | M5207               | MANAJEMEN KEUANGAN                |    | 2 6             | 2             | 33.3 %     | 4.0   | 4.0 4  | 0 4.0 | 4.0 4.0 | 4.0    | 4.0 4.0 | 4.0 4 | .0 4.0 | 4.0 4 | 4.0     | 4.0 4 | 4.0 4.0 | 4.0   | 4.0 4. | 0 4.0 | 4.0 4 | .0 4.0 | 4.0   | 4.0 4.0 | 4.0  | Baik Sekali |
|                             |                                                | MS401               | PERENCANAAN KEUANGAN              |    | 2 20            | 14            | 70.0 %     | 3.2   | 3.1 3. | 1 3.1 | 3.1 3.4 | 3.3    | 3.2 3.2 | 3.3 3 | 1 3.2  | 3.4 3 | 4 3.3   | 3.4 1 | 1.4 3.3 | 3,4   | 3.3 3. | 4 3.4 | 3.4 3 | 3 3.4  | 3.3   | 3.3 3.3 | 3.3  | Baik        |
|                             |                                                |                     |                                   |    | R 32            | 20            | 62.5 %     | 3.6   | 3.5 3. | 6 3.4 | 3.4 3.5 | 3.5    | 1.5 3.5 | 3.5 3 | 5 3.6  | 3.4 3 | 6 3.6   | 3.7 1 | 1.6 3.6 | 3.5   | 3.6 3. | 6 3.5 | 3.4 3 | 5 3.5  | 3.5   | 3.5 3.5 | 3.5  | Baik        |

3. Tersedia juga filter untuk:

# -Memilih nama Dosen tertentu

REPORT EVALUASI DOSEN

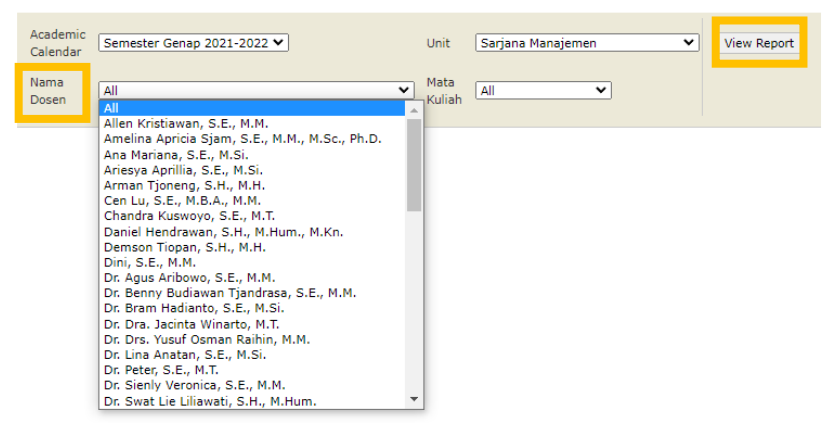

-Memilih mata kuliah All/Mata Kuliah Umum saja.

| REPORT | EVALUASI | DOSEN |  |
|--------|----------|-------|--|
|--------|----------|-------|--|

| Academic<br>Calendar | Semester Genap 2021-2022 🗸 | Unit           | Sarjana Manajemen 🗸 🗸            | View Report |
|----------------------|----------------------------|----------------|----------------------------------|-------------|
| Nama<br>Dosen        | All                        | Mata<br>Kuliah | All 💙<br>All<br>Mata Kuliah Umum |             |

# > REPORT PROFILE RESPONDENT

Berisikan tabel *report* dari berbagai survei yang disajikan **per profil responden**. *Report* ini membantu untuk menganalisis jawaban responden sesuai dengan profil responden masing-masing.

#### Langkah akses:

- 1. Klik tombol menu  $\equiv$  (sebelah kiri atas)  $\rightarrow$  Reports  $\rightarrow$  Report Profile Respondent.
- 2. Pilih Instrument dan Academic Calendar  $\rightarrow$  klik View Report.

REPORT PROFILE RESPONDENT

| Instrument | Survei Kepuasan Mahasiswa           | Academic<br>Calendar | Semester Genap 2021-2022 Tahap II 👻 | View Report |
|------------|-------------------------------------|----------------------|-------------------------------------|-------------|
|            | Survei Kepuasan Dosen               |                      | •                                   |             |
| Unit       | Survei Kepuasan Mahasiswa           |                      |                                     |             |
|            | Survei Kepuasan Orang Tua Wisudawan |                      |                                     |             |
|            | Survei Kepuasan Wisudawan           |                      |                                     |             |
|            | Survei NHK ICE Dosen                |                      |                                     |             |
|            | Survei NHK ICE Mahasiswa            |                      |                                     |             |
|            | Survei Parent Gathering             |                      |                                     |             |
|            | Survei Proses Belajar Mengajar      |                      |                                     |             |

3. Maka tabel *Report Profile Respondent* akan muncul.

REPORT PROFILE RESPONDENT

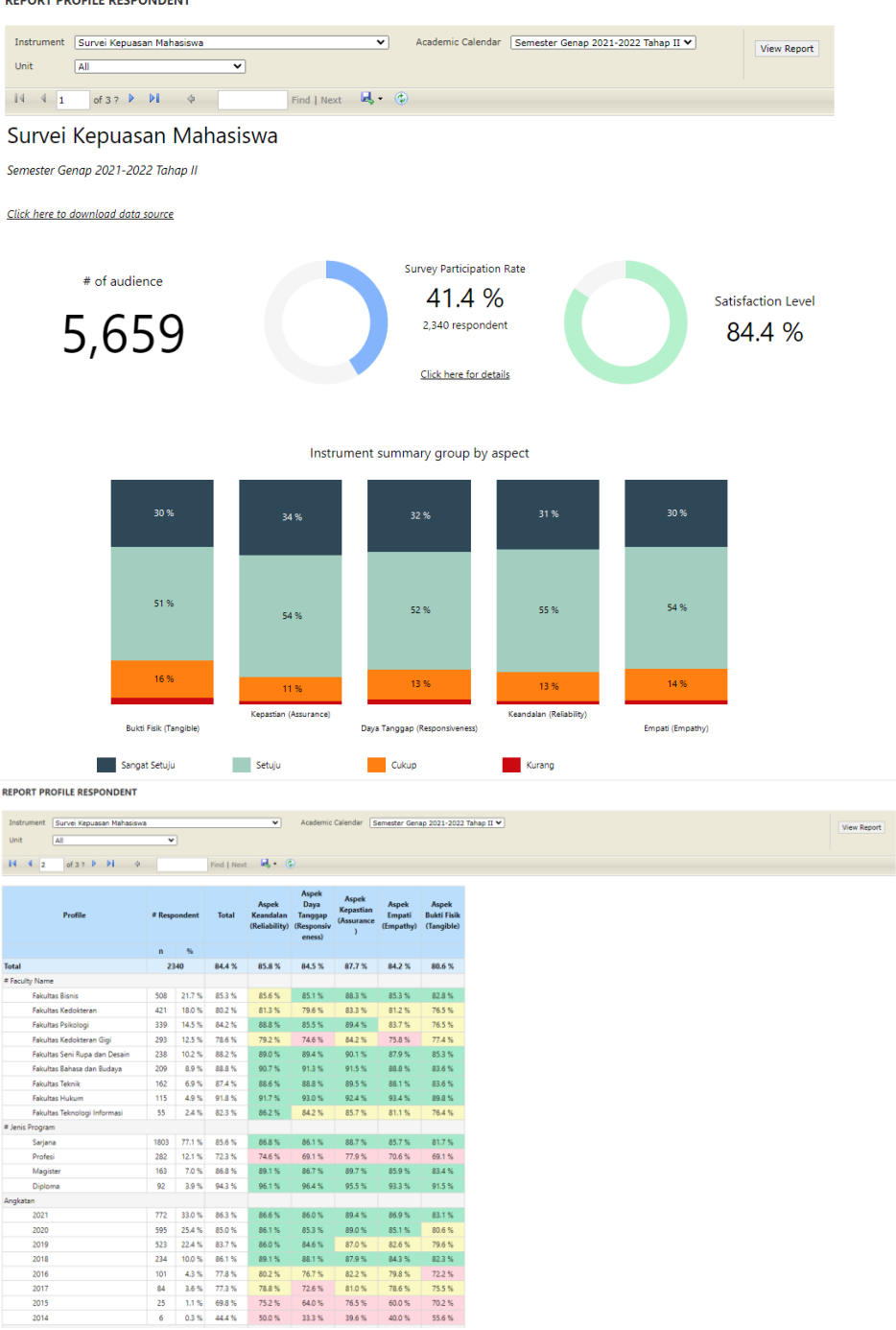

## > REPORT UNIT

Berisikan tabel *report* dari berbagai survei yang disajikan **per aspek dan per item pertanyaan survei.** *Report* ini membantu untuk menganalisis jawaban responden sesuai dengan aspek dan pertanyaan survei masing-masing.

#### Langkah akses:

1. Klik tombol menu  $\equiv$  (sebelah kiri atas)  $\rightarrow$  Reports  $\rightarrow$  Report Unit.

2. Pilih Instrument dan Academic Calendar  $\rightarrow$  klik View Report.

#### REPORT UNIT

| Instrument<br>Name<br>Unit | Survei Kepuasan Mahasiswa ×<br>Survei Kepuasan Dosen<br>Survei Kepuasan Mahasiswa                                                                    | Calendar<br>Academic | Semester Genap 2021-2022 Tahap II 🔻 | View Report |
|----------------------------|----------------------------------------------------------------------------------------------------|----------------------|-------------------------------------|-------------|
|                            | Survei Repuasan Orang ita Wisudawan<br>Survei KHK ICE Dosen<br>Survei NHK ICE Mahasiswa<br>Survei Parent Gathering<br>Survei Proses Belajar Mengajar |                      |                                     |             |

## 3. Maka tabel *Report Unit* akan muncul.

REPORT UNIT

| Instrument Name | Survei Kepuasan Mahasiswa | ✓ Calendar Aca   | idemic Semester Genap 2021-2022 Tahap II 💙 View Report |
|-----------------|---------------------------|------------------|--------------------------------------------------------|
| Unit            | All 💙                     |                  |                                                        |
| 14 4 1          | of 2 ? 🕨 🔰 💠              | ind   Next 🔍 🗸 😨 |                                                        |

#### Survei Kepuasan Mahasiswa

Semester Genap 2021-2022 Tahap II

| Questions                                                                                | #<br>Respondent | Sangat | Setuju | Set   | uju    | Cul   | kup    | Kur  | ang   | Satisfaction |
|------------------------------------------------------------------------------------------|-----------------|--------|--------|-------|--------|-------|--------|------|-------|--------------|
|                                                                                          | Respondent      | n      | %      | n     | %      | n     | %      | n    | %     |              |
| TOTAL                                                                                    |                 | 24243  | 31.4 % | 40920 | 53.0 % | 10495 | 13.6 % | 1562 | 2.0 % | 84.4 %       |
| Questions                                                                                | #<br>Respondent | Sangat | Setuju | Set   | uju    | Cul   | kup    | Kur  | ang   | Satisfaction |
|                                                                                          | hespondent      | n      | %      | n     | %      | n     | %      | n    | %     |              |
| ⊟ Aspek Keandalan (Reliability)                                                          |                 | 3613   | 30.9 % | 6428  | 54.9 % | 1493  | 12.8 % | 166  | 1.4 % | 85.8 %       |
| Dosen menyampaikan materi perkuliahan dengan menarik dan mudah<br>dipahami               | 2,340           | 706    | 30.2 % | 1366  | 58.4 % | 246   | 10.5 % | 22   | 0.9 % | 88.5 %       |
| Fakultas dan Program Studi memiliki data akademik dan administrasi<br>dengan akurat      | 2,340           | 737    | 31.5 % | 1309  | 55.9 % | 258   | 11.0 % | 36   | 1.5 % | 87.4 %       |
| Dosen inovatif dan dapat memberi pengaruh positif                                        | 2,340           | 721    | 30.8 % | 1281  | 54.7 % | 303   | 12.9 % | 35   | 1.5 % | 85.6 %       |
| Dosen secara konsisten dan tepat waktu dalam memberikan kuliah                           | 2,340           | 750    | 32.1 % | 1251  | 53.5 % | 320   | 13.7 % | 19   | 0.8 % | 85.5 %       |
| Staf Administrasi memiliki kemampuan untuk memecahkan masalah yang<br>dihadapi mahasiswa | 2,340           | 699    | 29.9 % | 1221  | 52.2 % | 366   | 15.6 % | 54   | 2.3 % | 82.1 %       |

### REPORT UNIT – KEPUASAN MAHASISWA

Pada menu ini, khusus berisikan tabel report TOTAL (gabungan tahap 1 dan tahap 2) dari Survei Kepuasan Mahasiswa.

### Langkah akses:

1. Klik tombol menu  $\equiv$  (sebelah kiri atas)  $\rightarrow$  Reports  $\rightarrow$  Report Unit – Kepuasan Mahasiswa.

2. Pilih Academic Calendar  $\rightarrow$  klik View Report.

**REPORT UNIT GROUP** 

| Academic<br>Calendar | Semester Genap 2021-2022 V<br>Semester Ganjil 2022-2023<br>Semester Ganjil 2021-2022 | Unit | All | <br>~ | View Report |
|----------------------|--------------------------------------------------------------------------------------|------|-----|-------|-------------|
|                      | Semester Genap 2021-2022<br>Semester Ganjil 2020-2021<br>Semester Genap 2020-2021    |      |     |       |             |

3. Maka tabel Report Unit – Kepuasan Mahasiswa akan muncul.

| REPORT UNIT GROUP                                                                        |            |      |               |       |           |       |          |     |           |              |                 |      |               |      |        |       |          |     |           |              |
|------------------------------------------------------------------------------------------|------------|------|---------------|-------|-----------|-------|----------|-----|-----------|--------------|-----------------|------|---------------|------|--------|-------|----------|-----|-----------|--------------|
| Academic Calendar Semester Genap 2021-2022 V Unit All                                    |            |      | •             |       |           |       |          |     |           |              |                 |      |               |      |        |       |          |     |           |              |
| 14 4 1 of 2.7 P M 4 Find   Next                                                          | H (\$)     |      |               |       |           |       |          |     |           |              |                 |      |               |      |        |       |          |     |           |              |
| Survei Kepuasan Mahasiswa                                                                |            |      |               |       |           |       |          |     |           |              |                 |      |               |      |        |       |          |     |           |              |
| emester Genap 2021-2022                                                                  |            |      |               |       |           |       |          |     |           |              |                 |      |               |      |        |       |          |     |           |              |
|                                                                                          |            |      |               |       |           | Total |          |     |           |              |                 |      |               |      |        | Tahap | 1        |     |           |              |
| Questions                                                                                | Respondent | n    | t Setuju<br>% | n     | tuju<br>% | n     | Kup<br>% | n   | rang<br>% | Satisfaction | #<br>Respondent | n    | t Setuju<br>% | n    | %      | n     | Kup<br>% | n   | rang<br>% | Satisfaction |
| Aspek Keandalan (Reliability)                                                            |            | 7764 | 35.2 %        | 11485 | 52.0 %    | 2552  | 11.6 %   | 284 | 13%       | 87.2 %       |                 | 4151 | 40.0 %        | 5057 | 48.7 % | 1059  | 10.2 %   | 118 | 1.1 %     | 88.7 %       |
| Dosen menyampaikan materi perkuliahan dengan menarik dan mudah<br>dipahami               | 4417       | 1482 | 33.6 %        | 2380  | 53.9 N    | 501   | 11.3 %   | 54  | 12%       | 87.4 %       | 2077            | 776  | 37,4 %        | 1014 | 48.8 % | 255   | 12.3 %   | 32  | 1.5 %     | 86.2 %       |
| Dosen secara konsisten dan tepat waktu dalam memberikan kuliah                           | 4417       | 1550 | 35.1 %        | 2264  | 51.3 %    | 558   | 12.6 %   | 45  | 1.0 %     | 86.3 %       | 2077            | 800  | 38.5 %        | 1013 | 48.8 % | 238   | 11.5 %   | 26  | 1.3 %     | 87.3 %       |
| Dosen inovatif dan dapat memberi pengaruh positif                                        | 4417       | 1579 | 35.7 %        | 2269  | 51.4 %    | 513   | 11.6 %   | 56  | 13%       | 87.1 %       | 2077            | 858  | 41.3 %        | 988  | 47.6 % | 210   | 10.1 %   | 21  | 1.0 %     | 88.9 %       |
| Staf Administrasi memiliki kemampuan untuk memecahkan masalah yang<br>dihadapi mahasiswa | 4417       | 1532 | 34.7 %        | 2250  | 50.9 %    | 555   | 12.6 %   | 80  | 1.8 %     | 85.6 %       | 2077            | 833  | 40.1 %        | 1029 | 49.5 % | 189   | 9.1 %    | 26  | 1.3 %     | 89.6 %       |
| Fakultas dan Program Studi memiliki data akademik dan administrasi<br>dengan akurat      | 4417       | 1621 | 36.7 %        | 2322  | 52.6 %    | 425   | 9.6 %    | 49  | 1.1 %     | 89.3 %       | 2077            | 884  | 42.6 %        | 1013 | 48.8 % | 167   | 8.0 %    | 13  | 0.6 %     | 91.3 %       |

# > REPORT TRACER ACTION PLAN

REPORT TRACER ACTIONPLAN

Berisikan detail perhitungan untuk *score action plan* (tindak lanjut) dari Survei *Tracer Study*.

## Langkah akses:

- 1. Klik tombol menu  $\equiv$  (sebelah kiri atas)  $\rightarrow$  Reports Tracer Study  $\rightarrow$  Report Tracer Action Plan.
- 2. Pilih Academic Calendar dan Tahun Lulus → klik View Report. Maka tabel Report Tracer Action Plan akan muncul.

| Unit All  Academic Calend Tahun Lulus 2021 | lar Periode 2022 V                         |                 |               | View Report             |  |
|--------------------------------------------|--------------------------------------------|-----------------|---------------|-------------------------|--|
| I4 4 1 of 2 ? ▶ ▶I 4 Finc                  | i   Next 📕 🗸 📀                             |                 |               |                         |  |
| Action Plan Tracer Study                   |                                            |                 |               |                         |  |
| Lulusan Tahun 2021                         |                                            |                 |               |                         |  |
| Click here to go to Competency GAP report  |                                            |                 |               |                         |  |
|                                            | Category                                   | Score<br>of 3.0 | Score<br>in % | Action Plan<br>Category |  |
| 3.0                                        | Kepuasan Pengguna                          | 3.0             | 25.0 %        | Improvement             |  |
| 1.0 3.0                                    | Kompetensi GAP                             | 3.0             | 25.0 %        | Improvement             |  |
|                                            | Rentang Waktu Mendapatkan<br>Pekerjaan     | 3.0             | 25.0 %        | Improvement             |  |
|                                            | Tingkat Kesesuaian Bidang Kerja<br>Lulusan | 1.0             | 8.3 %         | Major                   |  |
|                                            | Action Plan Tracer Study                   | 3.0             | 83.3 %        | Improvement             |  |
|                                            |                                            |                 |               |                         |  |

# > REPORT TRACER ANALYTIC

Berisikan tabel report dari Survei Tracer Study.

#### Langkah akses:

- 1. Klik tombol menu  $\equiv$  (sebelah kiri atas)  $\rightarrow$  Reports Tracer Study  $\rightarrow$  Report Tracer Analytic.
- Pilih Academic Calendar dan Tahun Lulus → klik View Report. Maka tabel Report Tracer Analytic akan muncul.

REPORT TRACER ANALYTIC

| Academic Calendar Periode 2022<br>Tahun Lulus 2021 | V Unit     | All          | ~            |              |  |
|----------------------------------------------------|------------|--------------|--------------|--------------|--|
| li⊲ 4 1 of 2 ? ▶ ▶ I 4                             |            | Find   Next  | <b>⊾</b> • © |              |  |
| Tracer Analytics                                   |            |              |              |              |  |
| Click here to download data source                 |            |              |              |              |  |
| Tracer Study Lulusan Tahun 202                     | 21         |              |              |              |  |
|                                                    |            |              |              |              |  |
| Department Name                                    | # Audience | # Respondent | % Part. Rate | % Respondent |  |
| Sarjana Ilmu Hukum                                 | 64         | 40           | 62.5 %       | 100.0 %      |  |
|                                                    |            |              |              |              |  |

# > REPORT USER ANALYTIC

Berisikan tabel report dari Survei User (Pengguna Alumni).

#### Langkah akses:

- 1. Klik tombol menu  $\equiv$  (sebelah kiri atas)  $\rightarrow$  Reports Tracer Study  $\rightarrow$  Report User Analytic.
- Pilih Academic Calendar dan Tahun Lulus → klik View Report. Maka tabel Report User Analytic akan muncul.
   REPORT USER ANALYTIC

| Academic Calendar Periode :        | 2022 V Unit |              | ×            |              | View |
|------------------------------------|-------------|--------------|--------------|--------------|------|
| I4 4 1 of 2 ? ▶ ▶                  | 4           | Find   Next  | <b>4</b> - © |              |      |
| User Analytics                     |             |              |              |              |      |
| Click here to download data source | <u></u>     |              |              |              |      |
| User Survey Lulusan Tahı           | ın 2021     |              |              |              |      |
| Department Name                    | # Audience  | # Respondent | % Part. Rate | % Respondent |      |
| Sarjana Ilmu Hukum                 | 0           | 8            | Infinity     | 100.0 %      |      |
| Total                              | 0           | 8            | Infinity     | 100.0 %      |      |

LINK VIDEO PANDUAN: <u>https://bit.ly/VideoPanduanWebSurveiSPM</u>

# D. DOWNLOAD DOCUMENT

Adalah menu untuk men-*download* laporan survei yang dibuat oleh Satuan Penjaminan Mutu atau unit kerja terkait. Laporan yang disajikan adalah hasil survei secara keseluruhan (gabungan dari semua program studi/unit kerja).

# Langkah download:

1. Klik tombol menu  $\equiv$  (sebelah kiri atas), kemudian pilih menu *Document*  $\rightarrow$  *Document Download*.

|                    | × | Ξ | UNIVERSITAS<br>KRISTEN<br>MARANATHA |
|--------------------|---|---|-------------------------------------|
| > Action Plan      |   |   |                                     |
| Action Plan        |   |   |                                     |
| Tracer Action Plan |   |   |                                     |
| > Document         |   |   |                                     |
| Document Download  |   |   |                                     |

2. Klik pada bagian *Instrument, Academic Calendar*, dan *Unit* untuk memilih nama survei, periode survei, dan unit yang membuat laporan survei. Maka dokumen laporan akan muncul.

Document Download

| Survei Kepuasan Mahasiswa | ✓ Si                              | emester Genap 2021-2022 Tahap I 🗸 🛛 All Unit                                                 |
|---------------------------|-----------------------------------|----------------------------------------------------------------------------------------------|
| Instrument Name           | Academic Calendar                 | File Name                                                                                    |
| Survei Kepuasan Mahasiswa | Semester Genap 2021-2022 Tahap II | <u>Laporan Survei Kepuasan Mahasiswa Genap 2021-2022 Tahap II Satuan Penjaminan Mutu.pdf</u> |

3. Klik pada *File Name*, maka dokumen laporan akan ter-*download* dalam format PDF.

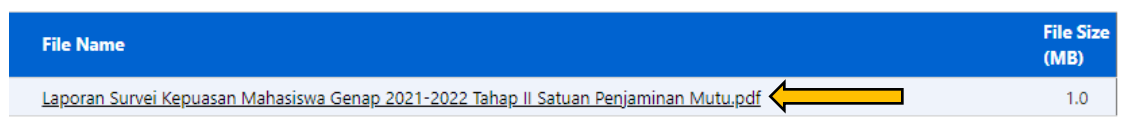

# **BAGIAN 3: MENGUBAH PASSWORD**

- 1. Klik pada bagian nama akun (sebelah kanan atas)

spm Instrument Survey Management Logout

2. Isi *password* baru pada bagian *New Password*, kemudian klik *Set New Password*.

| spm@marar    | natha.edu              | × |
|--------------|------------------------|---|
| Role         | Administrator          |   |
| Unit         | Satuan Penjaminan Mutu |   |
| Last Login   | 16 February 2023 14:27 |   |
| New password |                        |   |
|              | Set New Password       |   |